# 大一先修班-課程抵免步驟說明

#### 1.登入【<u>學生校園資訊系統</u>】⇒點選【抵免學分申請】

| Tatung U          | niversity Campus In | iformation System                                  |
|-------------------|---------------------|----------------------------------------------------|
| 教務 學務             | 總務 圖書館 電算           | 単 選 課 暑修選課 自治會 登出                                  |
| 註冊組               |                     | 個人訊息中心: 收件夾 (收件                                    |
| >各科成績             |                     | 收件夾   寄件夾   發送訊息   通話                              |
| >期中預警             | <b>收件區</b> 保存區 垃圾桶  |                                                    |
| >期末成績             | <br>勾選所有 寄件人        |                                                    |
| >歴年成績             | 1 陳珊妤 🛛 🖸           | 3 112-1大同大學學生優久聯盟校際選課須知 , 選課期間112/08/15 ~112/08/30 |
| > 慨正考成領<br>、 修連案核 | □2 余直臻              | ◙【圖資處推廣活動】RSC《The Merck Index》中文線上教育訓練&資料庫∂        |
| >◎麻香似<br>>個人資料    | 3 余直臻               | 図【圖資處推廣活動】Turnitin原創性比對系統線上教育訓練(112學年上學期]          |
|                   | 4 程冠瑋               | 3 ▶二手教科書捐贈(至八月底)                                   |
| >抵免學分申請           | □5 余宣臻 🛛            | 図【圖資處公告】Turnitin比對系統維護時間通知(112/8/12~8/13)          |
| 2. 通火口 到 中 词      | 6 陳珊妤               | 3 大同大學 111 暑修下期,網路選課時間:07/05~07/11,07月12日截止繳款,     |
| >畢業離校系統           | -<br>               | 、「宮迩庵輔和千冊】開由給支織や酔給題她「110年支織級叔広増安1甲和                |

## 2.點選【進入抵免系統】

| Tatung U                              | niversi | ty Can                  | ipus Infor                                                        | mation System                    |                                           |                                    |                              |  |  |  |  |  |  |  |
|---------------------------------------|---------|-------------------------|-------------------------------------------------------------------|----------------------------------|-------------------------------------------|------------------------------------|------------------------------|--|--|--|--|--|--|--|
| 教務 學務                                 | 總務      | 圖書館                     | 電算                                                                | 選課 暑修                            | 選課 自治(                                    | 會 登出                               |                              |  |  |  |  |  |  |  |
| 註冊組                                   |         |                         |                                                                   |                                  |                                           | 大同大學抵免學分申請                         |                              |  |  |  |  |  |  |  |
| >各科成績                                 |         |                         |                                                                   |                                  |                                           |                                    |                              |  |  |  |  |  |  |  |
| >期中預警                                 |         |                         |                                                                   |                                  |                                           | 折舟關八中建於明                           |                              |  |  |  |  |  |  |  |
| >期末成績                                 |         |                         | 15. 元子 パイ 6月25月                                                   |                                  |                                           |                                    |                              |  |  |  |  |  |  |  |
| >歷年成績                                 |         |                         | 从主持将方向八声体从上回上回回到卫程方向八块法相关地理。                                      |                                  |                                           |                                    |                              |  |  |  |  |  |  |  |
| >檢定考成績                                |         | ** 4 仪 批:               | **本校抵免學分申請依大同大學學則及抵免學分辦法規定辦理。 像學生入學前已修習及格之科目與學分得酌予抵免,並依以下申請時間及程序辦 |                                  |                                           |                                    |                              |  |  |  |  |  |  |  |
| >修課審核                                 |         | 理。                      |                                                                   |                                  |                                           |                                    |                              |  |  |  |  |  |  |  |
| >個人資料                                 |         | 中調时间                    | 申請時間:開學註冊後,加退遺前。                                                  |                                  |                                           |                                    |                              |  |  |  |  |  |  |  |
| > 註冊狀況                                |         | 中請程序                    | :<br>< nmie.u                                                     |                                  | PR (1. 7% AD                              |                                    |                              |  |  |  |  |  |  |  |
|                                       |         | 一、請问                    | 糸切埋提出<br>後「確認治                                                    | 1   開放櫂限甲請。                      | 」=> 學王登録<br>注意                            | 阝'                                 | 貢」=>埧人'原崋(拜)美学校」=>新增'批免科日」=> |  |  |  |  |  |  |  |
| ▶ 調入口                                 |         | 一、阵钟                    | 1友 唯祕22<br>相關立件                                                   | 2山」=>、刘州中5                       | 调百」。<br>                                  | 王武建盟王大武英文,日文,南梁甘华检察                | 9月31分晚夜铺的武铸器(建本計皿44倍面)。      |  |  |  |  |  |  |  |
| 2 平 未 兩 12 示 約1<br>- 教 務 相關 諮 田 聿 由 請 |         | 、 應繳                    | 伯蘭又1+:                                                            |                                  | I. 1. 1. 1. 1. 1. 1. 1. 1. 1. 1. 1. 1. 1. | 干 成                                | 明鬼仪除修祥的瓜須早(頑王社世組視取)。         |  |  |  |  |  |  |  |
| 學生諮昭日上值                               |         | 二、頭烷                    | 中萌首反應                                                             | 總相關又1+11(戶3                      | 王合序辦单位                                    | (如下衣)辦理番核                          |                              |  |  |  |  |  |  |  |
| 課務組                                   |         | 科目                      | 1類別                                                               | 承知                               | <b>辦單位</b>                                | 地點及聯絡電話                            | 備註                           |  |  |  |  |  |  |  |
| >本學期功課表                               |         | 通調                      | 載科目                                                               | 通調                               | 載教育中心                                     | 電機大樓一樓                             |                              |  |  |  |  |  |  |  |
| >大考座位表                                |         | 英文                      | て、日文                                                              | 外言                               | 语教育中心                                     | 電機大樓一樓                             |                              |  |  |  |  |  |  |  |
| >教學評重                                 |         | 體調                      | Kop.                                                              |                                  | 寄室                                        | 體育室辦公室;分機7515                      | 室內體育館旁                       |  |  |  |  |  |  |  |
| >容性貝部。                                |         | 軍語                      | JI                                                                | 軍言                               | 川室                                        | 軍訓室;分機6112                         | 另攜成績單影本一份                    |  |  |  |  |  |  |  |
|                                       |         | 条户                      | 斤必選修課?                                                            | 程 各新                             | 糸所辦公室                                     | 各系所辦公室                             |                              |  |  |  |  |  |  |  |
|                                       |         | 四、 完成<br>五、 申請<br>六、 提醒 | 以上程序後<br>後請上網確<br>:若檢定合                                           | 後,將申請書及應約<br>認(得自行複印7<br>格之證書取得後 | 敫相關文件送<br>字參)。<br>,請儘速辦理                  | 導師、系主任初審後送註冊組複核登錄完成<br>。<br>進入抵免系統 | 戊。                           |  |  |  |  |  |  |  |

#### 3.輸入【學歷資料】後 ⇒ 點選【確認送出】

| Tatung U | Tatung University         Campus Information System |             |                             |   |  |  |  |  |  |  |
|----------|-----------------------------------------------------|-------------|-----------------------------|---|--|--|--|--|--|--|
| 教務 學務    | 總務 圖書館                                              | 宫 電算 選課 暑修選 | 送課 自治會 登出                   |   |  |  |  |  |  |  |
| 註冊組      | 前一階段學歷資料                                            |             |                             |   |  |  |  |  |  |  |
| >各科成績    |                                                     |             |                             |   |  |  |  |  |  |  |
| >期中預警    |                                                     |             | 大同喜山                        |   |  |  |  |  |  |  |
| >期末成績    |                                                     | 畢(肄)業學校及科系  | 八回同王<br>例、十回王照泰機多式文文技術開始表現到 |   |  |  |  |  |  |  |
| >歷年成績    |                                                     |             | 例:入问入学电馈系 33 🗚 仅侧学阮直訊科      |   |  |  |  |  |  |  |
| >檢定考成績   |                                                     | 抵免區分        | ●一般生○轉學生○重考生                |   |  |  |  |  |  |  |
| >修課審核    |                                                     |             | ◎畢業○肄業                      |   |  |  |  |  |  |  |
| >個人資料    |                                                     |             |                             | J |  |  |  |  |  |  |
| >註冊狀況    |                                                     |             | 確認送出                        |   |  |  |  |  |  |  |
| >抵免學分申請  |                                                     |             |                             |   |  |  |  |  |  |  |

#### 4. 點選【新增抵免科目】

| Tatung U            | niversity Campus Informati | on System        |
|---------------------|----------------------------|------------------|
| 教務 學務               | 總務 圖書館 電算 選                | 課 暑修選課 自治會 登出    |
| 註冊組                 |                            | 抵免學分申請登錄         |
| >各科成績               | 修改學展容料                     | 新会区分・一般生 大同宮山 開業 |
| >期中預警               | 同以子症員科                     | はんピル・ 放工 八円同丁 手示 |
| >期末成績               |                            |                  |
| >歷年成績               |                            | ⑧ 依甲請単號排列 ○ 个分单號 |
| >檢定考成績              | 毎日間中語客約                    | <b>新城</b> 城在3日   |
| >修課審核               | 無伯夠中胡貝特                    | 制垣抵光村日           |
| >個人資料               |                            |                  |
| >註冊狀況               | 申請抵免學分總計:0                 | 審核通過抵免學分總計:0     |
| >抵免學分申請             | - 1000-000 - 75 MORT - V   |                  |
| >莊田町1人/兀<br>>抵免學分申請 | 申請抵免學分總計:0                 | 審核通過抵免學分總計:0     |

5.於【查詢課程代碼或名稱】處⇒輸入【欲抵免課程代碼前4碼】⇒點選【查詢】⇒點選【搜尋結果欲 抵免課程】

| Tatung U | niversity Campus Information System   |  |
|----------|---------------------------------------|--|
| 教務 學務    | 總務 圖書館 電算 選課 暑修選課 自治會 登出              |  |
| 註冊組      | · · · · · · · · · · · · · · · · · · · |  |
| >各科成績    | 諸潠擇開課系所: 白訂搜尋                         |  |
| >期中預警    | 查詢課程代碼或名稱: <b>C101</b> 查詢             |  |
| >期末成績    |                                       |  |
| >歷年成績    | 挂财避钾脆成钾积夕瑶避摆加λ该钾积                     |  |
| >檢定考成績   |                                       |  |
| >修課審核    | G101 - 倾復分                            |  |
| >個人資料    |                                       |  |
| >註冊狀況    |                                       |  |
| >抵免學分申請  |                                       |  |
| >論文口試申請  | · 取消新增                                |  |

#### 6.選擇【抵免學分、課程序號】⇒填入【原始課名、原始學分、原始成績】⇒點選【確定送出】

| Tatung U   | nivers | sity Campus                                 | s Information System                    | n                         |                                         |            |        |  |  |  |  |
|------------|--------|---------------------------------------------|-----------------------------------------|---------------------------|-----------------------------------------|------------|--------|--|--|--|--|
| 教務 學務      | 總務     | 圖書館 電                                       | 算選課署                                    | 修選課 自治會                   | 登出                                      |            |        |  |  |  |  |
| 註冊組        |        |                                             |                                         |                           | 新增抵免課程資料                                |            |        |  |  |  |  |
| >各科成績      |        |                                             |                                         |                           |                                         |            |        |  |  |  |  |
| >期中預警      |        | 請於下方選擇抵免                                    | 龟學分與課程序號, 課                             | 程名稱的尾碼為課程                 | \$號,代表學期序,只開一學期之課程無序號, 多學期              | 課程如國文、英文等辦 | 署擇學期序編 |  |  |  |  |
| >期末成績      |        | いた。<br>111111111111111111111111111111111111 |                                         |                           |                                         |            |        |  |  |  |  |
| >歷年成績      |        |                                             | 6404                                    | 細印衣柳                      | (m) (m / )                              | 抵在國八       |        |  |  |  |  |
| >檢定考成績     |        | 禄任①饷                                        | G101                                    | <b>詸住</b> 伯柟              | 似傾方                                     | 14.兄学分     | 3 •    |  |  |  |  |
| >修課審核      |        | 選別                                          | 必修 ✓                                    | 課程序號                      | (一) ∨ 請依學期序選擇序號,無序號請留空白。                |            |        |  |  |  |  |
| >個人資料      |        |                                             | (清神)()()() 林为久                          |                           |                                         |            |        |  |  |  |  |
| >註冊狀況      |        | 詞於下力填入尿  <br>  百仏與△卿註源t                     | 多碘脒住石牌, 石扁乡<br>军盾修禧细码之鹞公,;              | "科抵兄一科,请朝人"<br>英海文利托会—利,就 | E部課任之右悔(課右以烶勳分冊)。<br>論》與公卿計。            |            |        |  |  |  |  |
| >抵免學分申請    |        | 「「「「「」」「「」」「「」」「」「」「」「」」「」「」」「」「」」「」」「」     | 学家修慎味住之学力,<br>曾百修讀理程之成绩,                | 石病少科孤光 科,即<br>芒为冬利折色——利,郭 | 1997八字刀添可。<br>5.依据理程名瑶順南值λ 全部成绩,並以短點分開。 |            |        |  |  |  |  |
| >論文口試申請    |        | 若為檢定合格項目                                    | 3.5000000000000000000000000000000000000 | 课名請輸入檢定名稱,                | 原始學分欄選擇 (),原始成績則填入檢定成績。                 |            |        |  |  |  |  |
| >畢業離校系統    |        |                                             |                                         |                           |                                         |            |        |  |  |  |  |
| >教務相關證明書甲請 |        | 原始課名                                        | 微積分(一)                                  |                           |                                         | 原始學分       | 3 🗸    |  |  |  |  |
| >學生證照片上傳   |        | <b>百</b> 世成结                                | 20                                      |                           |                                         |            |        |  |  |  |  |
| 課務組        |        | /水丸/火油具                                     | 80                                      |                           |                                         |            |        |  |  |  |  |
| >本学期切課表    |        |                                             |                                         |                           |                                         |            |        |  |  |  |  |
| >人写座位衣     |        |                                             |                                         |                           | 確定 医出 放 果 新 増                           |            |        |  |  |  |  |
| >教学評重      |        |                                             |                                         |                           |                                         |            |        |  |  |  |  |

## 7. 依序【新增抵免科目】⇒新增完畢後,點選【送出/列印】

| 抵免學分申請登錄 |                                                   |                |             |       |                |      |      |  |  |
|----------|---------------------------------------------------|----------------|-------------|-------|----------------|------|------|--|--|
| 修改       | 修改學歷資料 低分子 化合合体 化合合体 化合合体 化合合体 化合合体 化合合体 化合合体 化合合 |                |             |       |                |      |      |  |  |
|          |                                                   |                | ◉ 依申請單號排列 ( | ○不分單號 |                | _    |      |  |  |
|          |                                                   |                |             |       |                |      |      |  |  |
| 申請書      | 送出/列印                                             |                |             |       |                |      |      |  |  |
| 動作/狀態    | 課程代號                                              | 課程名稱           | 選別          | 抵免學分  | 原始課程名稱         | 原始學分 | 原始成績 |  |  |
| X 🖉      | G1011 🚥                                           | 微積分 <b>(一)</b> | 必修          | 3.0   | 微積分 <b>(一)</b> | 3.0  | 80   |  |  |
| X 🖉      | G1110 🚥                                           | 普通物理           | 必修          | 3.0   | 普通物理           | 3.0  | 86   |  |  |
| X 🖉      | G1111 🚥                                           | 普通物理(一)        | 必修          | 3.0   | 普通物理(一)        | 3.0  | 85   |  |  |
| X 🖉      | G1511 🚥                                           | 英文(一)          | 必修          | 2.0   | 英文(一)          | 2.0  | 90   |  |  |
| X 🖉      | G1611 🚥                                           | 日語(一)          | 必修          | 1.0   | 日語(一)          | 2.0  | 95   |  |  |
|          |                                                   |                |             |       |                |      |      |  |  |

申請抵免學分總計:12

審核通過抵免學分總計:0

#### 8.點選【列印】⇒印出【大同大學學生抵免科目申請書】

| https://stucis.ttu.edu.tw/regi                                | stra/printpage.php?sno= |         |                 |                       | A»            | 17       | 3 0                                   | D ₹     | Ē     | ~ | 6 |
|---------------------------------------------------------------|-------------------------|---------|-----------------|-----------------------|---------------|----------|---------------------------------------|---------|-------|---|---|
| <ul> <li>税 列印         <ul> <li>總計:1紙張表</li> </ul> </li> </ul> |                         |         |                 |                       |               |          |                                       |         |       |   |   |
| 印表機                                                           |                         |         | 大同。             | 大學學生抵免利               | 日申            | 請書       | F                                     |         |       |   |   |
| WF-C5790 Series(網路) ~                                         | 批要属                     | 分:一般生   | 质墨(             | <b>肆)</b> 業學校:大同高中 異業 | 1             | ŧ        | 請單號:CS11                              | 2080044 | 第1/1頁 |   |   |
| 份數                                                            | 代碼                      | 本校振免科目  | <b>拒免</b><br>學分 | 原學校及格科目               | 、<br>原始<br>學分 | 原始<br>成绩 | 季余初審                                  | 意见      | 教務處   | ] |   |
| 1                                                             | G1011                   | 微積分(一)  | 3. 0            | 微積分(一)                | 3. 0          | 80       | □核准<br>□不核准                           |         |       |   |   |
| 配置                                                            | G1110                   | 普通物理    | 3. 0            | 普通物理                  | 3. 0          | 86       | □核准<br>□不核准                           |         |       |   |   |
| ◎ 直向                                                          | G1111                   | 普通物理(一) | 3. 0            | 普通物理(一)               | 3. 0          | 85       | □核准<br>□不核准                           |         |       |   |   |
| ()横印                                                          | G1511                   | 英文(一)   | 2. 0            | 英文(一)                 | 2. 0          | 90       | <ul> <li>□核准</li> <li>□不核准</li> </ul> |         |       |   |   |
| 頁數                                                            | G1611                   | 日語(一)   | 1.0             | 日語(一)                 | 2. 0          | 95       | □核准<br>□不核准                           |         |       |   |   |
| ● 全部                                                          |                         |         |                 |                       |               |          |                                       |         |       |   |   |
| 例如: 1-5、8、11-13                                               |                         |         |                 |                       |               |          |                                       |         |       |   |   |
| 色彩                                                            |                         |         |                 |                       |               |          |                                       |         |       |   |   |
| 色彩 >                                                          |                         |         |                 |                       |               |          |                                       |         |       |   |   |
| 離而列印                                                          |                         |         |                 |                       |               |          |                                       |         |       |   |   |

9.於【申請學生簽名處 簽名】⇒填寫【共抵免\_\_\_\_學分】⇒送【教務處註冊課務組】辦理

抵免匮分:一般生

※大一先修班因開課前已與各系調查認抵情形,因此2個藍色框處,不須再次送審查。

### 大同大學學生抵免科目申請書

原畢(肄)業學校:大同高中 畢業

申請單號:CS112080044 第1/1頁

| 代碼    | 本校振免科目  | <b>拖免</b><br>學分 | 原學校及格科目 | 原始<br>學分 | 原始<br>成绩 | 學魚初審        | 意见 | 教務處 |
|-------|---------|-----------------|---------|----------|----------|-------------|----|-----|
| G1011 | 微積分(一)  | 3.0             | 微積分(一)  | 3.0      | 80       | □核准<br>□不核准 |    |     |
| G1110 | 普道物理    | 3.0             | 普通物理    | 3.0      | 86       | □核准<br>□不核准 |    |     |
| G1111 | 普道物理(一) | 3.0             | 普通物理(一) | 3.0      | 85       | □核准<br>□不核准 |    |     |
| G1511 | 英文(一)   | 2.0             | 英文(一)   | 2.0      | 90       | □核准<br>□不核准 |    |     |
| G1611 | 日禄(一)   | 1.0             | 日語()    | 2.0      | 95       | □核准<br>□不核准 |    |     |
|       |         |                 |         |          |          |             |    |     |
|       |         |                 |         |          |          |             |    |     |
|       |         |                 |         |          |          |             |    |     |
|       |         |                 |         |          |          |             |    |     |
|       |         |                 |         |          |          |             |    |     |
|       |         |                 |         |          |          |             |    |     |
|       |         |                 |         |          |          |             |    |     |
|       |         |                 |         |          |          |             |    |     |
|       |         |                 |         |          |          |             |    |     |
|       |         |                 |         |          |          |             |    |     |
|       |         |                 |         |          |          |             |    |     |

注意事項:

一、 雅育學分抵免請洽雅育室。

二、 單刻學分抵免請另攜成績單影本一份至教官室辦理。

三、 各系所必修課程學分振免請治各系所辦公室。

申請學生簽名:\_

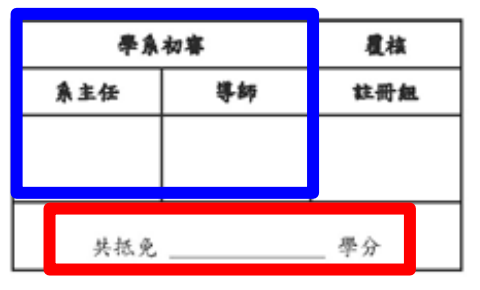